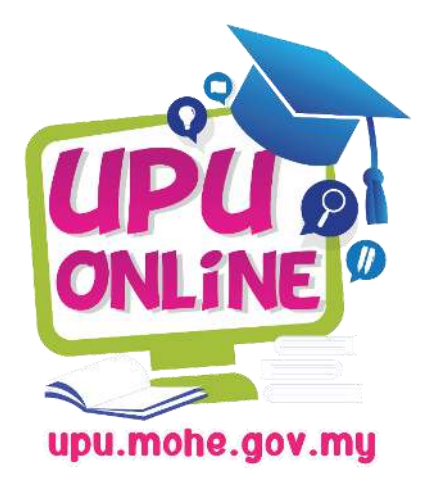

# PERMOHONAN KEMASUKAN PELAJAR KE IPTA DAN INSTITUSI LATIHAN KEMAHIRAN AWAM (ILKA)

SESI 2022 / 2023

BAHAGIAN KEMASUKAN PELAJAR IPTA JABATAN PENDIDIKAN TINGGI KEMENTERIAN PENGAJIAN TINGGI

03-8870 8200

**@** upu@mohe.gov.my

Aras 4, No. 2 Menara 2, Jalan P5/6 Presint 5, 62200 Putrajaya

## MANUAL PENGGUNA (LEPASAN SPM)

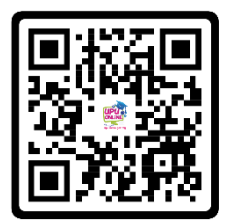

## ISI KANDUNGAN

| BIL | PERKARA             | HALAMAN |
|-----|---------------------|---------|
|     |                     |         |
| 1.  | Laman Utama         | 2       |
| 2.  | Daftar Akaun Baru   | 3       |
| 3.  | Dashboard           | 4       |
| 4.  | Permohonan          | 9       |
| 5.  | Maklumat Penyata    | 10      |
| 6.  | Maklumat Peribadi   | 11      |
| 7.  | Maklumat Keluarga   | 13      |
| 8.  | Maklumat Akademik   | 14      |
| 9.  | Maklumat Pilihan    | 15      |
| 10. | Maklumat Pengesahan | 16      |
| 11. | Slip Permohonan     | 17      |
| 12. | Kemaskini Maklumat  | 17      |
| 13. | Lupa Kata Laluan    | 18      |

#### 1. LAMAN UTAMA

| -               |                                        |
|-----------------|----------------------------------------|
| 0               | No Kad Pengenalan                      |
|                 | ▲ Kata Laluan                          |
| UPU Ø           | 🗆 Lepasan SPM 😧                        |
| ONLINE          | 🗆 Lepasan STPM / Setaraf 🔞             |
|                 | DLOG MASUK                             |
| upu.mohe.gov.my | Lupa Kata Laluan   Sistem Maklum balas |
|                 |                                        |

Rajah 1.1 Laman Utama

1.1 Pada Laman Log Masuk, Pemohon perlu memasukkan maklumat seperti berikut :

| No | Input             | Keterangan                                            |
|----|-------------------|-------------------------------------------------------|
| а  | No Kad Pengenalan | <ul> <li>No Kad Pengenalan / MyKad Pemohon</li> </ul> |
| b  | Kata Laluan       | <ul> <li>Kata Laluan yang didaftarkan.</li> </ul>     |
| С  | Program Pengajian | <ul> <li>Kategori Permohonan</li> </ul>               |

#### <u>Nota :</u>

- i. Pemohon perlu Daftar Akaun sebelum memulakan permohonan.
- ii. Bagi Pemohon yang telah mendaftar dan mengisi permohonan pada Sesi Pendaftaran Lepas, Anda boleh terus Log Masuk menggunakan akaun yang telah dijana.

#### 2. DAFTAR AKAUN BARU

|                        | Daftar Akaun |
|------------------------|--------------|
|                        |              |
| No Kad Pengenalan *    |              |
| Alamat E-mel *         |              |
| Nama Ibu *             |              |
| Soalan keselamatan 1 * | Sila Pilih   |
| Soalan keselamatan 2 * | Sila Pilih   |
| Kata Laluan *          | Ø            |
| Sahkan Kata Laluan *   | ¢)           |
|                        |              |

Rajah 2.1 Pendaftaran

2.1 Pada ruangan **Daftar Akaun Baru**, pemohon **WAJIB** (\*) mengisi semua maklumat seperti berikut :

| No | Input                     | Keterangan                                                         |
|----|---------------------------|--------------------------------------------------------------------|
| а  | No Kad Pengenalan / Mykad | No Kad Pengenalan tanpa '-' seperti yang tertera pada              |
|    |                           | kad pengenalan / MyKad Pemohon.                                    |
| b  | Alamat E-Mel              | ✤ Alamat E-mel yang sah.                                           |
| С  | Nama Ibu                  | <ul> <li>Nama Ibu. Ringkas dan mudah diingati.</li> </ul>          |
| d  | Soalan Keselamatan        | <ul> <li>Soalan keselamatan beserta Jawapan yang mudah</li> </ul>  |
|    |                           | diingati. <b>Wajib</b> diisi kedua-dua Soalan dan Jawapan.         |
| Е  | Kata Laluan               | <ul> <li>Gabungan Nombor dan Huruf diantara 6-8 aksara.</li> </ul> |
|    |                           | Contoh:abc123/123abc/a123bc                                        |
| f  | Pengesahan Kata Laluan    | <ul> <li>Sama seperti Kata Laluan yang dimasukkan</li> </ul>       |

#### 3. DASHBOARD

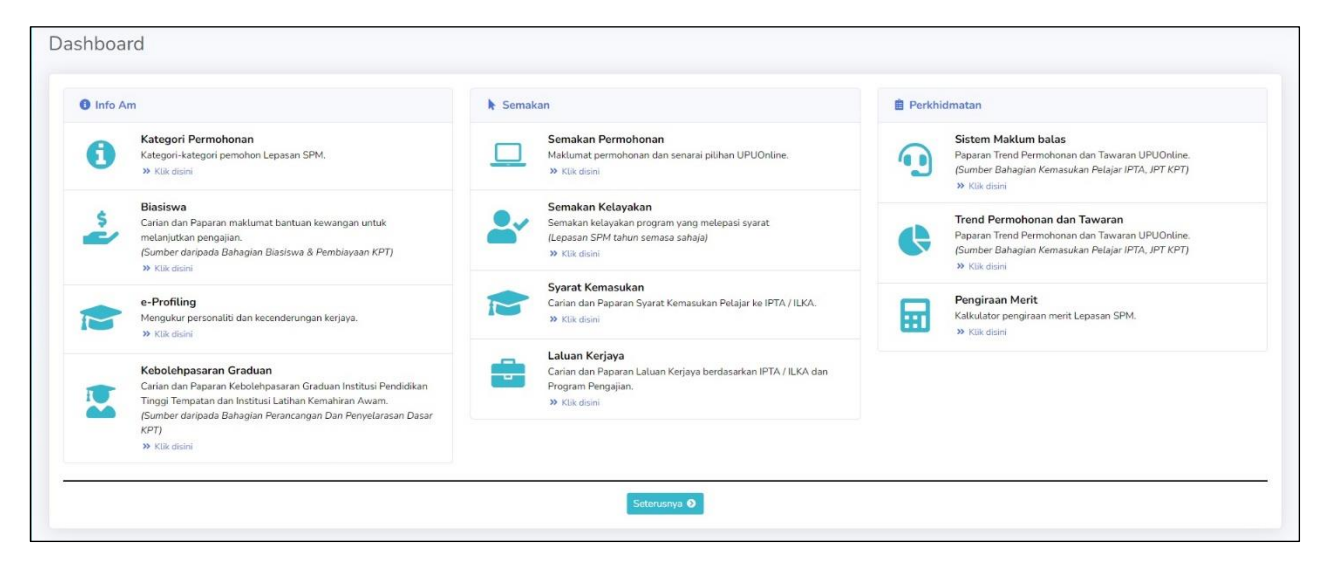

Rajah 3.1 Dashboard

- 3.1 Setelah Berjaya Log Masuk, Pemohon akan ditujukan kepada paparan antaramuka Dashboaard.
- 3.2 Antara fungsi yang disediakan pada paparan ini adalah :
  - a) Kategori Permohonan : Memaparkan Jenis Kategori Permohonan yang ditawarkan.

| Kategori   | Keterangan                               |
|------------|------------------------------------------|
| Kategori A | Pemohon Lepasan SPM 2021                 |
| Kategori B | Pemohon Lepasan SPM tahun 2020 atau 2019 |

Rajah 3.2 Kategori Permohonan

| a) | Kategori Permohonan    | : | Memaparkan Jenis Kategori Permohonan yang ditawarkan.          |
|----|------------------------|---|----------------------------------------------------------------|
| b) | Biasiswa               | : | Pautan kepada Carian tajaan dan pembiayaan.                    |
|    |                        |   | https://biasiswa.mohe.gov.my/biasiswa/                         |
| c) | e-Profiling            | : | Mengukur 5ersonality dan kecenderungan kerjaya.                |
|    |                        |   | https://eprofiling.mohe.gov.my/                                |
| d) | Kebolehpasaran Graduan | : | Carian dan Paparan Kebolehpasaran Graduan Institusi Pendidikan |
|    |                        |   | Tinggi Tempatan dan Institusi Latihan Kemahiran Awam.          |
|    |                        |   | http://ge.mohe.gov.my/                                         |
| e) | Semakan Permohonan     | : | Memaparkan Status Permohonan setelah pemohon tekan butang      |
|    |                        |   | 'Setuju'.                                                      |
|    |                        |   | i. Tarikh Mohon                                                |
|    |                        |   | ii. Transaksi Akhir                                            |
|    |                        |   | iii. Rujukan Permohonan                                        |

iv. Slip Permohonan

| Sem                     | nakan P                                                   | Permohonan                           |        |                                          |    |                                        |                    |        |                                                |   |
|-------------------------|-----------------------------------------------------------|--------------------------------------|--------|------------------------------------------|----|----------------------------------------|--------------------|--------|------------------------------------------------|---|
| 14-12                   | ноном<br>2-2021 0                                         | 15:06:43 AM                          | x      | TRANSAKSI ADHI<br>06-01-2022 11:25:56 PM | X  | RUJUKAN PERMOHONAN<br>ASPM160754141220 | 210001             |        | sur PERMONONAN<br>& Muat Turun Slip Permohonan | B |
| SENARAI PILIMAN PROGRAM |                                                           |                                      |        |                                          |    |                                        |                    |        |                                                |   |
| PiL I                   | Kod                                                       |                                      |        | Program Pengajian                        |    |                                        | Institusi / Agensi |        | Pusat Latihan                                  |   |
| 1 FA4                   | 525001                                                    | DIPLOMA KEJURUTERAAN PERKAP/         | ALAN # |                                          |    |                                        | POLITEKNIK PREMIER | POLITI | EKNIK UNGKU OMAR, IPOH, PERAK                  |   |
| 2 UM0                   | 10221002 ASASI PENGAJIAN ISLAM                            |                                      |        |                                          | UM |                                        |                    |        |                                                |   |
| 3 UY0                   | 0000012 ASASI BAHASA MELAYU UNTUK KOMUNIKASI ANTARABANGSA |                                      |        |                                          |    |                                        | UIAM               |        |                                                |   |
| 4 UE4                   | 812001                                                    | 12001 DIPLOMA PENGURUSAN PELANCONGAN |        |                                          |    |                                        | UITM               |        |                                                |   |
| 5 UY0                   | 0000018                                                   | ASASI PERUBATAN                      |        |                                          |    |                                        | UIAM               |        |                                                |   |
| 6 UZ4                   | 345001                                                    | DIPLOMA PENGURUSAN LOGISTIK          |        |                                          |    |                                        | UPNM               |        |                                                |   |
| 7                       |                                                           |                                      |        |                                          |    |                                        |                    |        |                                                |   |
| 8                       |                                                           |                                      |        |                                          |    |                                        |                    |        |                                                |   |
| 9                       |                                                           |                                      |        |                                          |    |                                        |                    |        |                                                |   |
| 10                      |                                                           |                                      |        |                                          |    |                                        |                    |        |                                                |   |
| 11                      |                                                           |                                      |        |                                          |    |                                        |                    |        |                                                |   |
| 12                      |                                                           |                                      |        |                                          |    |                                        |                    |        |                                                |   |

Rajah 3.3 Semakan Permohonan

#### f) Semakan Kelayakan

: Semakan kelayakan program yang melepasi syarat. Paparan ini akan dibuka 5 (Lima) hari selepas keputusan SPM diumukan.

| how 5 🛊 entries            |        | Kategori: KATEGOF | RIA 🗸 Search:  |   |
|----------------------------|--------|-------------------|----------------|---|
| Kategori                   | t⊧ Kod | 🗱 Nama Program    | 11 IPTA / ILKA | 1 |
|                            |        | Tiada Rekod       |                |   |
| howing 0 to 0 of 0 entries |        |                   |                |   |
|                            |        |                   |                |   |

Rajah 3.4 Semakan Kelayakan

| g) | Syarat Kemasukan | : | Pautan kepada E-Panduan Permohonan Kemasukan.            |
|----|------------------|---|----------------------------------------------------------|
|    |                  |   | https://online.mohe.gov.my/upu5/epanduan/syarat/vMenuSya |
|    |                  |   | rat.php?jenprog=spm                                      |
| h) | Laluan Kerjaya   | : | Carian dan Paparan Laluan Kerjaya berdasarkan Program    |
|    |                  |   | Pengajian yang ditawarkan.                               |

| 🖻 Laluan Kerja     | зуа                                         |           |                                      |                                                                                                    |  |
|--------------------|---------------------------------------------|-----------|--------------------------------------|----------------------------------------------------------------------------------------------------|--|
| Show 10 + entri    | ies                                         |           |                                      | IPTA: UB - UTHM v Search:                                                                                                    |  |
| BIL                | TI INSTITUSI / AGENSI                       | KOD       | 1 PROGRAM                            | 11 LALUAN KERJAYA                                                                                                    |  |
| 268                | UTHM                                        | UB4213001 | DIPLOMA TEKNOLOGI ANIMASI            |                                                                                                    |  |
| 269                | UTHM                                        | UB4481001 | DIPLOMA TEKNOLOGI MAKLUMAT           | PEMBANGUN LAMAN WEB,EKSEKUTIF PROJEK,PENTADBIR PANGKALAN<br>DATA,EKSEKUTIF KESELAMATAN IT,REKABENTUK LAMAN WEB                                        |  |
| 270                | UTHM                                        | UB4521002 | DIPLOMA KEJURUTERAAN MEKANIKAL       | PENOLONG JURUTERA MEKANIKAL PENOLONG JURUTERA PEMPROSESAN PENOLO<br>JURUTERA PEMASANGAN, PENOLONG PENGURUS PROJEK PENOLONG JURUTERA<br>INDUSTRI BERAT |  |
| 271                | UTHM                                        | UB4522001 | DIPLOMA KEJURUTERAAN ELEKTRIK        | PENOLONG JURUTERA ELEKTRIK.PENOLONG JURUTERA KUASA.PENOLONG JURUTERA<br>UTILITI.PENOLONG PENGURUS PROJEK.PEMBANTU PENYELIDIK                          |  |
| 272                | UTHM                                        | UB4524001 | DIPLOMA TEKNOLOGI KEJURUTERAAN KIMIA | PENOLONG JURUTERA KIMIA,PENOLONG PENGURUS SISA KIMIA,PEMBANTU MAKMAL<br>KIMIA,PENOLONG PENGURUS PROJEK,PEMBANTU MAKMAL KIMIA                          |  |
| 273                | UTHM                                        | UB4526001 | DIPLOMA KEJURUTERAAN AWAM            | PENOLONG JURUTERA AWAM, PENOLONG JURUTERA STRUKTUR, PENOLONG JURUTERA JALAN RAYA, PENOLONG PENGURUS PROJEK, PENOLONG JURUTERA TAPAK                   |  |
| 274                | UTHM                                        | UB4545001 | DIPLOMA SAINS GUNAAN                 | PENOLONG TEKNOLOGI MAKANAN,PENOLONG JURUTERA KIMIA INDUSTRI,PEMBANTU<br>BIOTEK,PEMBANTU FIZIK GUNAAN,PEMBANTU FARMASI                                 |  |
| howing 1 to 7 of 7 | ' entries (filtered from 499 total entries) |           |                                      | Previous 1 Next                                                                                                    |  |
|                    |                                             |           | X Tutup                              |                                                                                                    |  |

Rajah 3.5 Laluan Kerjaya

- h) Sistem Maklumbalas
- i) Trend Permohonan
- : Pertanyaan, aduan, cadangan dan penghargaan.
- : Paparan Trend permohonan UPUOnline bagi tempoh 5 tahun.

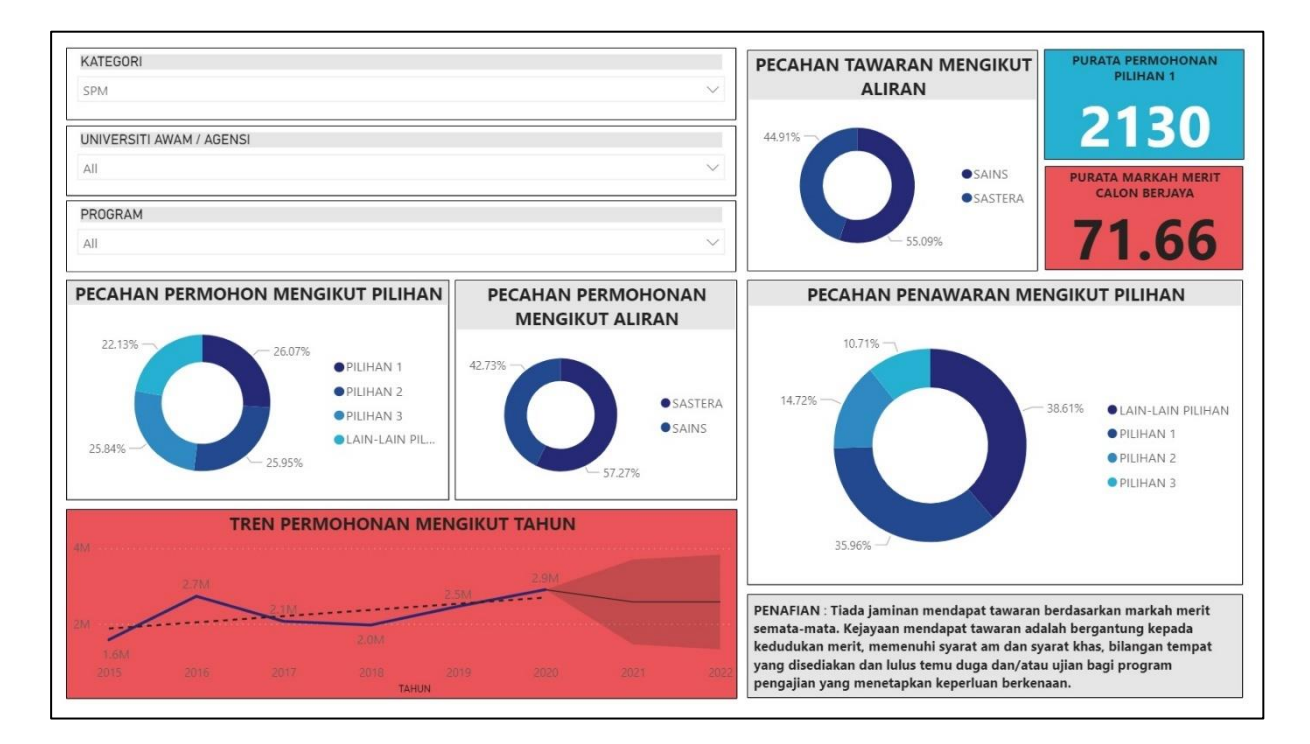

**Rajah 3.6 Trend Permohona** 

## j) Pengiraan Merit

: Kalkulator pengiraan Markah Merit.

| 🗑 Pengiraan Merit                                    |                                                             |             |      |         |                                                                                                    |
|------------------------------------------------------|-------------------------------------------------------------|-------------|------|---------|----------------------------------------------------------------------------------------------------|
|                                                      | (A) 5 Mata Pelajaran Utama Mengikut Aliran                  |             |      |         | 🗴 Additional Science/ Pengajian Kejuruteraan Awam/ Elektrik & Elektronik/ Mekanikal/ Reka cipta/ Lukisan                                                                                                    |
|                                                      | Mata Pelajaran                                              | Grad        |      | Monit   | Kejuruteraan/ Grafik Komunikasi Teknikal/ Teknologi Kejuruteraan/ Asas Kelestarian/ Ekonomi Rumah Tangga/<br>Sains Rumah Tangga/ Sains Pertanian/ Pertanian/ Information and Communication Technology/ Sains Kompute    |
| Aliran Sains                                         | Aliran Sastera                                              | Gieu        |      | Merre   | Prinsip Perakaunan/ Perdagangan/ Perniagaan/ Ekonomi Asas/ Ekonomi/ Pengetahuan Sains Sukan/ Sains Sukan/<br>Pengugunaa Makapan                                                                                         |
| Matematik                                            | Bahasa Melayu                                               | Sila Pilih  | ~    | 0       | rengurusan makanan,                                                                                                    |
| Matematik Tambahan                                   | Matematik                                                   | Sila Pilih  | ~    | 0       | Pendidikan Syari'ah Islamiah / Pengajian Al-Quran & Al-Sunnah / Pendidikan Moral/ Hifz Al-Quran/ Maharat Al-<br>Quran/ Turath Al-Quran dan Al-Sunnah/ Turath Bahasa Arab/ Usul Al-Din/ Al-Syariah/ Al-Lughah Al-Arabiah |
| Fizik                                                | Sains                                                       | Sila Pilih  | ~    | 0       | Al-Mu'asirah/ Manahij Al-'Ulum Al-Islamiah/ Al-Adab Wa Al-Balaghah                                                                                                    |
| Kimia                                                | Sejarah                                                     | Sila Pilih  | ~    | 0       |                                                                                                    |
| Biologi atau salah satu (1) mata pelajaran lain *    | Pendidikan Islam atau salah satu (1) mata pelajaran lain ** | Sila Pilih  | ~    | 0       |                                                                                                    |
|                                                      |                                                             | 0           |      |         |                                                                                                    |
|                                                      | (B) 3 Mata Pelajaran Terbaik Lain                           |             |      |         |                                                                                                    |
|                                                      | Mata Pelajaran                                              | Gred        |      | Merit   |                                                                                                    |
| Subjek SPM 1                                         |                                                             | Sila Pilih  | ~    | 0       |                                                                                                    |
| Subjek SPM 2                                         |                                                             | Sila Pilih  | ~    | 0       |                                                                                                    |
| Subjek SPM 3                                         |                                                             | Sila Pilih  | •    | 0       |                                                                                                    |
|                                                      |                                                             | Ju          | mlah | 0       |                                                                                                    |
|                                                      | (C) Pengiraan                                               |             |      |         |                                                                                                    |
| Jumlah markah 5 mata pelajaran utama (A) [(A / 90    | 0) × 90 ]                                                   |             |      | 0.00    |                                                                                                    |
| Jumlah markah 3 pelajaran terbaik (B) [ (B / 54) x 3 | 0]                                                          |             |      | 0.00    |                                                                                                    |
| Jumlah markah akademik (90%) [ (A+B) / 120 x 90      | 1                                                           |             |      | 0.00    |                                                                                                    |
| Markah Ko-kurikulum (10%)                            |                                                             |             |      | 0.00    |                                                                                                    |
|                                                      |                                                             | Kira 🍠 Semu |      | × Tutup |                                                                                                    |
|                                                      |                                                             |             |      |         |                                                                                                    |

Rajah 3.9 Kalkulator Merit

### 4. PERMOHONAN

|                  | PERMOHONAN KEMASUKAN PELAJAR SESI AKADEMIK 2022 / 2023<br>(LEPASAN SPM) |                                   |  |
|------------------|-------------------------------------------------------------------------|-----------------------------------|--|
| Dashboard        | Permohonan                                                              |                                   |  |
| 🗹 Permohonan     | Permohonan                                                              |                                   |  |
| RUJUKAN Panduan  | No Kad Pengenalan / Mykad *                                             | 111111200003                      |  |
| 🖿 Hubungi Kami 🔷 | No Unik ID *                                                            | Semasa Pendaftaran Peperiksaan    |  |
| •                | Program Pengajian                                                       | [ Contoh ]<br>Lepasan SPM         |  |
|                  | Kategori *                                                              | Sila pilih kategori kemasukan 🗸 🛣 |  |
|                  |                                                                         | Seterusnya 🜒                      |  |
|                  | Wajib diisi medan yang bertanda (*)                                     |                                   |  |
|                  |                                                                         |                                   |  |

## Rajah 4.1 Permohonan

- 4.1 Tekan Butang **'Permohonan'** pada sebelah kiri laman untuk mula membuat permohonan.
- 4.2 Pada Laman ini, Pemohon WAJIB (\*) mengisi semua maklumat seperti berikut:-

| No | Input                             | Keterangan |                                                    |
|----|-----------------------------------|------------|----------------------------------------------------|
| а  | No Kad Pengenalan / Mykad         | *          | Pastikan No Kad Pengenalan yang dipaparkan adalah  |
|    |                                   |            | sama seperti yang tertera pada MyKad               |
|    |                                   |            | Pemohon.                                           |
| В  | No Kad Pengenalan / Mykad         | *          | No Kad Pengenalan yang didaftarkan semasa          |
|    | (Semasa Pendaftaran Peperiksaaan) |            | peperiksaan.                                       |
| С  | No Unik ID                        | *          | No Unik Id yang boleh dibeli melalui BSN.          |
| D  | Program Pengajian                 | *          | Pastikan Program Pengajian yang dipaparkan adalah  |
|    |                                   |            | benar.                                             |
| Е  | Kategori                          | *          | Kategori Permohonan.                               |
|    |                                   | *          | Sila rujuk pada Pautan [ Kategori ] untuk maklumat |
|    |                                   |            | lanjut.                                            |

#### 5. MAKLUMAT PENYATA

|                                                                                                    |              | e |
|----------------------------------------------------------------------------------------------------|--------------|---|
| Adakah anda bersetuju untuk menerima Wang Pendahuluan Pinjaman (WPP) PTPTN? *                                        | 🛛 Ya 🔿 Tidak |   |
| Adakah anda mengemukakan permohonan ke Institusi / Agensi lain selain Bahagian Kemasukan Pelajar IPTA (BKPA)? *      | 🔿 Ya 🍳 Tidak |   |
| Adakah anda bersetuju untuk membenarkan data peribadi anda dibekalkan untuk kegunaan Kementerian Pengajian Tinggi? * | 🔿 Ya 🍳 Tidak |   |
| Bagaimanakah anda mengetahui tentang UPUOnline? *                                                                    | Rakan        |   |
| Seterusnya O                                                                                                    |              |   |

Rajah 5.1 Maklumat Penyata

5.1 Pemohon WAJIB(\*) mengisi semua maklumat penyataan yang dipaparkan.

| Input                                      | K | eterangan                                         |
|--------------------------------------------|---|---------------------------------------------------|
| Adakah anda bersetuju menerima Wang        | * | Wang Pendahuluan Pinjaman (WPP) berjumlah         |
| Pendahuluan Pinjaman (WPP) PTPTN?          |   | RM1,500.00 bagi persediaan pelajar sebelum        |
|                                            |   | mendaftar di IPTA dan Politeknik.                 |
| Adakah anda mengemukakan permohonan        | * | Permohonan selain dari BKPA seperti IPTS, Luar    |
| ke Institusi / Agensi lain selain Bahagian |   | Negara dan lain-lain.                             |
| Kemasukan Pelajat IPTA (BKPA)?             |   |                                                   |
| Adakah anda bersetuju untuk                | * | Perkongsian data untuk kegunaan dalaman           |
| membenarkan data peribadi anda             |   | Kementerian Pengajian Tinggi seperti biasiswa dan |
| dibekalkan untuk kegunaan Kementerian      |   | lain-lain.                                        |
| Pengajian Tinggi?                          |   |                                                   |
| Bagaimana anda mengetahui tentang          | * | Survey bagi peringkat BKPA bagi tujuan            |
| UPUOnline?                                 |   | peningkatan promosi dan lain-lain.                |

#### 6. MAKLUMAT PERIBADI

| No Kad Pengenalan / Mykad *      | 111111200001<br>111111200001<br>(Semasa Pendaftaran Peperiksa | aan) |      | Tempat Lahir *<br>Taraf Perkahwinan * | JOHOR<br>KAHWIN | • I<br>• |
|----------------------------------|---------------------------------------------------------------|------|------|---------------------------------------|-----------------|----------|
| Nama *                           | PEMOHON SPM 00001                                             |      |      | Adakah anda Orang Kurang Upa          | iya (OKU)? *    |          |
| Alamat *                         | BLOK E-T01-U06,                                               |      | #    |                                       |                 |          |
|                                  | WEQE                                                          |      | -    |                                       |                 |          |
|                                  | [Singkatan Alamat]                                            |      |      |                                       |                 |          |
| Bandar *                         | WEQE                                                          |      |      |                                       |                 |          |
| Poskod *                         | 34243                                                         | 9    |      |                                       |                 |          |
| Negeri *                         | JOHOR                                                         |      | ¥ )# |                                       |                 |          |
| No. Telefon Bimbit (Calon) *     | 0177373677                                                    |      |      |                                       |                 |          |
| No. Telefon Bimbit (Ibu/Bapa) ** | 0137937958                                                    | 0    |      |                                       |                 |          |
| No. Telefon (R) **               |                                                               | c    |      |                                       |                 |          |
| Emel *                           | 111111200001@gmail.com                                        |      | 0    |                                       |                 |          |
| URL Video (Jika ada)             |                                                               |      | ۵ ۵  |                                       |                 |          |
|                                  | [Contoh]                                                      |      |      |                                       |                 |          |

#### Rajah 6.1 Maklumat Peribadi

| No | Input                           | Keterangan                                                               |  |
|----|---------------------------------|--------------------------------------------------------------------------|--|
| а  | No Kad Pengenalan / Mykad       | <ul> <li>Maklumat yang dimasukkan semasa</li> </ul>                      |  |
|    |                                 | pendaftaran sistem.                                                      |  |
| В  | No Kad Pengenalan / Mykad       | <ul> <li>Maklumat yang dimasukkan semasa</li> </ul>                      |  |
|    | (Semasa Pendaftaran             | pendaftaran sistem                                                       |  |
|    | Peperiksaaan)                   | Maklumat ini penting sekiranya No Kad Pengenalan /                       |  |
|    |                                 | Mykad yang digunakan semasa pendaftaran                                  |  |
|    |                                 | peperiksaan berbeza dari No Kad                                          |  |
|    |                                 | Pengenalan sebenar.                                                      |  |
| C  | Alamat Surat Menyurat           | <ul> <li>Wajib Diisi. Sila pastikan alamat anda adalah betul.</li> </ul> |  |
|    |                                 | <ul> <li>Sebarang kesilapan boleh menyebabkan anda</li> </ul>            |  |
|    |                                 | gagal dihubungi.                                                         |  |
| D  | Bandar                          | ✤ Wajib Diisi.                                                           |  |
| E  | Poskod                          | Wajib Diisi. Sila pastikan hanya no sahaja yang                          |  |
|    |                                 | dimasukkan.                                                              |  |
| F  | Negeri                          | <ul> <li>Wajib Diisi.</li> </ul>                                         |  |
| G  | No. Telefon Bimbit (Calon)      | <ul> <li>Wajib Diisi.</li> </ul>                                         |  |
|    |                                 | <ul> <li>Sebarang kesilapan semasa mengisi maklumat akan</li> </ul>      |  |
|    |                                 | menyebabkan pemohon gagal dihubungi.                                     |  |
| H  | No. Telefon Bimbit (Ibu/Bapa) / | Wajib diisi salah satu.                                                  |  |
|    | No. Telefon I                   | <ul> <li>Maklumat ini adalah alternative sekiranya</li> </ul>            |  |
|    |                                 | pemohon tidak dapat dihubungi.                                           |  |
| Ι  | Alamat E-Mel                    | Wajib diisi. Pastikan alamat emel adalah sah.                            |  |

| No | Input                 | Keterangan                             |
|----|-----------------------|----------------------------------------|
| j  | URL Video             | <ul> <li>Tidak wajib diisi.</li> </ul> |
|    |                       | Pemohon boleh meletakkan URL Video     |
|    |                       | mengenai diri.                         |
|    |                       | (URL Youtube sahaja dibenarkan)        |
| k  | Tempat Lahir          | <ul> <li>Wajib disi.</li> </ul>        |
| L  | Taraf Perkahwinan     | <ul> <li>Wajib disi.</li> </ul>        |
| М  | Maklumat Kurang Upaya | Wajib pilih 'YA' atau 'TIDAK'          |

| 오 Ya i Tidak                         |                       |    |
|--------------------------------------|-----------------------|----|
| lenis Ketidakupayaan 1 *             | Sila Pilih 👻          | ę. |
| lenis Ketidakupayaan 2               | KETIDAKUPAYAAN LAIN 🗸 | ę. |
| Jika Ketidakupayaan Lain             | I                     | Ŷ  |
| No. Pendaftaran OKU [Jika Berkaitan] | ®                     |    |
|                                      | [Contoh]              |    |
| Keterangan Ketidakupayaan            | Q.                    |    |

Rajah 6.2 Pilihan Ketidakupayaan

| Input                                                       | Keterangan                                                         |  |  |  |
|-------------------------------------------------------------|--------------------------------------------------------------------|--|--|--|
| Jika 'Ya', Sila pilih Jenis Kurang Upaya yang disenaraikan. |                                                                    |  |  |  |
| Jenis Ketidakupayaan 1                                      | <ul> <li>Wajib diisi.</li> </ul>                                   |  |  |  |
| Jenis Ketidakupayaan 2                                      | <ul> <li>Tidak wajib diisi.</li> </ul>                             |  |  |  |
|                                                             | <ul> <li>Boleh diisi sekiranya ada kelainan upaya lain.</li> </ul> |  |  |  |
|                                                             | <ul> <li>Tidak boleh sama dengan Jenis Cacat 1.</li> </ul>         |  |  |  |
| Jika 'Ketidakupayaan Lain'                                  | Diisi jika memilih Ketidakupayaan Lain di dalam senarai            |  |  |  |
|                                                             | Jenis Ketidakupayaan.                                              |  |  |  |
|                                                             | Diisi dalam bentuk input text.                                     |  |  |  |
| No Pendaftaran OKU (Jika Ada)                               | Diisi seperti yang tertera pada KAD OKU.                           |  |  |  |
| Keterangan Ketidakupayaan                                   | <ul> <li>Sila Klik [ Contoh ] sebagai panduan.</li> </ul>          |  |  |  |

## 7. MAKLUMAT KELUARGA

| No Kad Pengenalan / Passport *       | 33333333333  |   |     |
|--------------------------------------|--------------|---|-----|
| Pertalian Dengan Calon *             | BAPA KANDUNG | ~ | S   |
| No. Pendaftaran OKU [Jika Berkaitan] |              |   | ®   |
|                                      | [Contoh]     |   |     |
| Maklumat Ibu / Penjaga               |              |   |     |
| No Kad Pengenalan / Passport *       | 22222222222  |   |     |
| Pertalian Dengan Calon *             | IBU KANDUNG  | ~ | 90  |
| No. Pendaftaran OKU [Jika Berkaitan] |              |   | R   |
|                                      | [Contoh]     |   |     |
| Tempat Tinggal *                     | BANDAR       | ~ | 谷   |
| Tanggungan Keluarga *                | 5 ORANG      | ~ | 141 |
| Jumlah Pendapatan Keluarga (RM) *    |              |   |     |
|                                      |              |   |     |

Rajah 7.1 Maklumat Keluarga

| No | Input                       | Keterangan                                                                  |  |
|----|-----------------------------|-----------------------------------------------------------------------------|--|
| а  | No Kad Pengenalan / Mykad / | <ul> <li>Wajib diisi.</li> </ul>                                            |  |
|    | Passport Bapa / Penjaga     | Pemohon boleh memasukkan No Kad Pengenalan /                                |  |
|    |                             | MyKad / Passport tanpa tanda '-'.                                           |  |
|    |                             | Contoh :-                                                                   |  |
|    |                             | No Kad Pengenalan : 850612553625 (12 angka)                                 |  |
|    |                             | Passport : A525844216 (10 aksara)                                           |  |
| b  | Pertalian Bapa / Penjaga    | ✤ Wajib diisi.                                                              |  |
|    | dengan Calon                | Pilih maklumat pertalian dengan calon dari senarai                          |  |
|    |                             | yang disediakan.                                                            |  |
| С  | No Pendaftaran OKU Bapa /   | <ul> <li>Jika ada boleh diisi seperti yang tertera pada kad OKU.</li> </ul> |  |
|    | Pnejaga                     |                                                                             |  |
| d  | No Kad Pengenalan / Mykad / | 🛠 Wajib diisi.                                                              |  |
|    | Passport Ibu / Penjaga      | Pemohon boleh memasukkan No Kad Pengenalan /                                |  |
|    |                             | MyKad / Passport tanpa tanda '-'.                                           |  |
|    |                             | Contoh :-                                                                   |  |
|    |                             | No Kad Pengenalan : 850612553625 (12 angka)                                 |  |
|    |                             | Passport : A525844216 (10 aksara)                                           |  |

| No | Input                      | Keterangan                                                                  |
|----|----------------------------|-----------------------------------------------------------------------------|
| е  | Pertalian Ibu / Penjaga    | ✤ Wajib diisi                                                               |
|    | dengan Calon               | <ul> <li>Pilih maklumat pertalian dengan calon dari senarai</li> </ul>      |
|    |                            | yang disediakan.                                                            |
| f  | No Pendaftaran OKU Ibu /   | <ul> <li>Jika ada boleh diisi seperti yang tertera pada kad OKU.</li> </ul> |
|    | Penjaga                    |                                                                             |
| g  | Tempat Tinggal             | ✤ Wajib diisi.                                                              |
| h  | Tangungan Keluarga         | ✤ Wajib diisi.                                                              |
| i  | Jumlah Pendapatan Keluarga | <ul> <li>Jumlah pendapatan seluruh ahli isi rumah.</li> </ul>               |
|    |                            | Contoh : Bapa RM 2500                                                       |
|    |                            | Ibu RM 1500                                                                 |
|    |                            | Jumlah RM 4000                                                              |

#### 8. MAKLUMAT AKADEMIK

| eperiksaan SPM                          | Keputusan SPM [Senarai Subjek SPM]                                                                                                    |                                            |                                       |
|-----------------------------------------|----------------------------------------------------------------------------------------------------|--------------------------------------------|---------------------------------------|
| ahun * 2021<br>ngka Giliran * AA001A001 | Keputusan Peperiksaan Percubaan SPM 2021 / Akhir Tahun 2020 /<br>Peperiksaan<br>Nota : Calon boleh mengemaskini keputusan peperiksaan berdasarkar<br>bersesuaian / terbaik. | Lain-Lain Keputusan<br>n mana-mana keputus | <b>leputusan</b><br>na keputusan yang |
|                                         | Jenis Keputusan PEPERIKSAAN PERCUBAAI                                                                                                    | N SPM 2021                                 |                                       |
|                                         | 1. BAHASA MELAYU                                                                                                    | A+                                         | ~                                     |
|                                         | 2. BAHASA INGGERIS                                                                                                    | A+                                         | · ·                                   |
|                                         | 3. MATEMATIK                                                                                                    | A+                                         | ~                                     |
|                                         | 4. SEJARAH                                                                                                    | A+                                         | ~                                     |
|                                         | 5. AL-ADAB WA AL-BALAGHAH                                                                                                    | C/6C/C6                                    | ~                                     |
|                                         | 6 Sila Pilih                                                                                                    | Sila Pilih                                 | ~ .                                   |

Rajah 8.1 Maklumat Akademik (Keputusan SPM)

- 8.1 Angka Giliran dan Tahun SPM akan dipaparkan secara Automatik.
- 8.2 Keputusan SPM akan dipaparkan *(Jika Ada)* dan jika tidak ada, pemohon wajib mengisi maklumat berkenaan berdasarkan mana-mana keputusan yang terbaik dan bersesuaian.

#### 9. MAKLUMAT PILIHAN

| 🕿 Pilihan Program |                                                                                                |      |                            |    |
|-------------------|------------------------------------------------------------------------------------------------|------|----------------------------|----|
| Pilihan 1 *       | POLITEKNIK PREMIER - FA4525001 DIPLOMA KEJURUTERAAN PERKAPALAN #<br>PURATA MERIT : [64.57 %]   | - 12 | Tapisan berdasarkan bidang | \$ |
| Pusat Latihan *   | POLITEKNIK UNGKU OMAR, IPOH, PERAK                                                             | ÷ 11 |                            |    |
| Pusat Temuduga *  | POLITEKNIK UNGKU OMAR, IPOH, PERAK                                                             | ÷ 11 |                            |    |
| Pilihan 2 *       | UM - UM0221002 ASASI PENGAJIAN ISLAM<br>PURATA MERIT : [87.27 %]                               | * #  | Tapisan berdasarkan bidang | \$ |
| Pilihan 3 *       | UIAM - UY0000012 ASASI BAHASA MELAYU UNTUK KOMUNIKASI ANTARABANGSA<br>PURATA MERIT : [83.85 %] | -    | Tapisan berdasarkan bidang | ÷  |
| Pilihan 4 *       | UITM - UE4812001 DIPLOMA PENGURUSAN PELANCONGAN<br>PURATA MERIT : [67.65 %]                    | * #  | Tapisan berdasarkan bidang | \$ |
| Pilihan 5 *       | UIAM - UY000001B ASASI PERUBATAN<br>PURATA MERIT : [92.88 %]                                   | * #  | Tapisan berdasarkan bidang | \$ |
| Pilihan 6 *       | UPNM - UZ4345001 DIPLOMA PENGURUSAN LOGISTIK<br>PURATA MERIT : [86,07 %]                       | *    | Tapisan berdasarkan bidang | ¢  |
| Pilihan 7         | Sila Pilih                                                                                     | *    | Tapisan berdasarkan bidang | \$ |
| Pilihan 8         | Sita Pilih                                                                                     | * 12 | Tapisan berdasarkan bidang | \$ |
| Pilihan 9         | Sita Piùh                                                                                      | -    | Tapisan berdasarkan bidang | \$ |
| Pilihan 10        | Sila Pilih                                                                                     | -    | Tapisan berdasarkan bidang | \$ |
| Pilihan 11        | Sila Pilih                                                                                     | - 10 | Tapisan berdasarkan bidang | ¢  |
| Pilihan 12        | Sita Pilih                                                                                     | * 12 | Tapisan berdasarkan bidang | \$ |

#### Rajah 9.1 Maklumat Pilihan

9.1 Pemohon **WAJIB** (\*) mengisi **6 (Enam) Pilihan Program** mengikut keutamaan. Senarai pilihan program terdiri daripada Universiti Awam dan Intitut Latihan Kemahiran Mara (ILKA).

| Pilihan | Keterangan                                                                   |
|---------|------------------------------------------------------------------------------|
|         | <ul> <li>Wajib diisi.</li> </ul>                                             |
| 1 0     | <ul> <li>Terdapat Pilihan Bertemuduga (#).</li> </ul>                        |
| 1-2     | Terdapat Program Pengajian Temu Duga (Pendidikan & Bukan Pendidikan).        |
|         | <ul> <li>Wajib diisi.</li> </ul>                                             |
| 2 - 4   | <ul> <li>Terdapat Pilihan Bertemuduga (#).</li> </ul>                        |
|         | <ul> <li>Terdapat Program Pengajian Temu Duga (Bukan Pendidikan).</li> </ul> |
| 5 - 6   | <ul> <li>Wajib diisi.</li> </ul>                                             |
| 7 - 12  | Tidak wajib diisi. Pastikan mengikut turutan jika diisi.                     |

- 9.2 Sekiranya pemohon memilih program pengajian **bertemuduga (#)**, pastikan pemohon memilih zon temuduga yang disediakan.
- 9.3 Pilihan zon adalah tertakluk kepada ketersediaan lokasi mengikut IPTA masing-masing dan pindaan saat akhir.
- 9.4 Pemohon boleh membuat pilihan dengan cepat melalui kaedah tapisan Bidang Nec dan juga Carian.
- 9.5 Terdapat Nilai Purata Merit pada setiap senarai pilihan. Nilai purata ini adalah berdasarkan tempoh 5 tahun.

| Zon Temu duga | ZON TENGAH (SELANGOR,W       | P. KUALA LUMPUR, WP. PUTRAJAYA) |
|---------------|------------------------------|---------------------------------|
|               | [ Jika memilih program penga | ijian BERTEMU DUGA (#) ]        |
| Berat (kg) *  |                              |                                 |
|               | 74 1                         | 0                               |
|               |                              | -                               |
| Tinggi (cm) * | 7.12                         |                                 |

Rajah 9.2 Maklumat Zon Temuduga, Berat & Tinggi

9.6 Sekiranya senarai pilihan pemohon mempunyai pilihan Universiti Pertahanan Nasional Malaysia, Pemohon wajib mengisi maklumat BERAT dan TINGGI seperti rajah di atas.

#### **10. MAKLUMAT PENGESAHAN**

| aklumat Peribad                                                                              | i                                                                                                    |                                                                                                    |               |               |
|----------------------------------------------------------------------------------------------|----------------------------------------------------------------------------------------------------|----------------------------------------------------------------------------------------------------|---------------|---------------|
| Kad Pengenalan /                                                                             | Mykad :                                                                                                    | 111111200003                                                                                                    |               |               |
| ma                                                                                           |                                                                                                    | PEMOHON SPM 08003                                                                                                    |               |               |
| mat                                                                                          | 3                                                                                                    |                                                                                                    |               |               |
| skod                                                                                         |                                                                                                    |                                                                                                    |               |               |
| ndar                                                                                         | 1                                                                                                    |                                                                                                    |               |               |
| gari                                                                                         | 1                                                                                                    |                                                                                                    |               |               |
| Telefon                                                                                      |                                                                                                    | 11                                                                                                    |               |               |
| et                                                                                           |                                                                                                    | abc@gmaLcom                                                                                                    |               |               |
| aklumat Pilihan                                                                              |                                                                                                    |                                                                                                    |               |               |
| PIL                                                                                          | KOD                                                                                                    | PROGRAM PENGAKAN                                                                                                    | IPTA/ILKA     | PUSAT LATIHAN |
| 1                                                                                            | UE0222001                                                                                                  | ASAQ TESL #                                                                                                    | UTM           |               |
| 2                                                                                            | UP0000001                                                                                                  | ASASI SAINS PERTANIAN                                                                                                    | UPM           |               |
| 3                                                                                            | UI4481001                                                                                                  | DIPLOMA SAINS KOMPUTER                                                                                                    | UMP.          |               |
| 4                                                                                            | UH0010001                                                                                                  | ASAS SAINS                                                                                                    | UMS           |               |
| 5                                                                                            | UR4521001                                                                                                  | DIPLOMA KEJURUTERAAN METALURGI                                                                                                    | UNIMAP        |               |
| 6                                                                                            | UW0010001                                                                                                  | ASAG SAINS HAYAT                                                                                                    | UNIMAS        |               |
| 7                                                                                            |                                                                                                    |                                                                                                    |               |               |
| 8                                                                                            |                                                                                                    |                                                                                                    |               |               |
| 9                                                                                            |                                                                                                    |                                                                                                    |               |               |
| 10                                                                                           |                                                                                                    |                                                                                                    |               |               |
| 11                                                                                           |                                                                                                    |                                                                                                    |               |               |
| 12                                                                                           |                                                                                                    |                                                                                                    |               |               |
|                                                                                              |                                                                                                    |                                                                                                    |               |               |
| Sla pattikan and                                                                             | ia mencetak atau e                                                                                         | Nat Surin SUP PERMOHONAN.                                                                                                    |               |               |
| Pihak Kementeria<br>Sebarang pindaa<br>Calon boleh men<br>Penawaran progr<br>Paparan program | an Pengajian Tingg<br>in pengemaskinian<br>igemaskani permot<br>ram pengajian adalah<br>n pengajian adalah | f lan kan ingentagi pentagi p | skan.<br>nat. |               |
| Zon ternu duga d<br>Calon pertu bersi<br>Calon pertu bersi                                   | dan/atau ujian terta<br>edia ditempatkan i<br>etuju dengan yurai                                           | kia kapata katembiana ina inangin 10% dan ISAK manga manga dia panlara pata ata katem<br>Inana-mana Kangan Januarya IST. Sakama pangamangka kalakimatanak.<br>Yang talah distapian sida IIPK dain ISA sekanya sistemakan tengat pengajan.                                                                                                    |               |               |
| ngesahan                                                                                     |                                                                                                    |                                                                                                    |               |               |
|                                                                                              |                                                                                                    |                                                                                                    |               |               |

**Rajah 10.1 Pengesahan Permohonan** 

- 10.1 Pemohon mestilah menyemak semua maklumat yang diisi. Pastikan maklumat yang diisi adalah **TEPAT** dan **BETUL**.
- 10.2 Pemohon dikehendaki membaca di ruangan 'Peringatan' dan WAJIB klik '*Saya Setuju*' pada ruangan pengesahan.
- 10.3 Pastikan pemohon klik butang '*Saya Setuju'* untuk memastikan maklumat anda dihantar dan selamat diterima oleh sistem.

#### **11. SLIP PERMOHONAN**

|   | Terima Kasih!                                                                             |
|---|-------------------------------------------------------------------------------------------|
|   | Permohonan ANDA telah selamat diterima oleh sistem.                                       |
| F | Pastikan anda mencetak atau muat turun slip permohonan kemasukan pelajar sebagai rujukan. |
|   | Klik butang di bawah untuk cetak atau simpan slip permohonan kemasukan pelajar.           |
|   | 🖨 Cetak Slip Permohonan Kemasukan Pelajar                                                 |
|   | 📥 Muat Turun Slip Permohonan Kemasukan Pelajar                                            |
|   |                                                                                           |
|   |                                                                                           |
|   | « Kembali Ke Borang Permohonan                                                            |
|   |                                                                                           |

Rajah 11.1 Paparan selepas 'Setuju'

- 11.1 Klik butang '*Cetak Slip Permohonan Kemasukan Pelajar'* untuk mencetak slip.
- 11.2 Pemohon juga boleh muat turun slip dan menyipan di dalam disk dengan menekan butang '*Muat Turun Slip Permohonan Kemasukan Pelajar*'.
- 11.3 Selepas mengemukan permohonan, **TIADA HAD** ditetapkan bagi pengemaskinian maklumat permohonan sehingga tarikh tutup permohonan. Trasaksi akhir permohonan akan diambil kira sebagai permohonan sebenar.

#### **12. KEMASKINI MAKLUMAT**

| 🙆 Dashboard    |   | Kemaskini                                        |              |  |
|----------------|---|--------------------------------------------------|--------------|--|
| 🕼 Kemaskini    |   | 🕜 Kemaskini                                      |              |  |
| KEMASKINI      |   | N. K. J.B.                                       | 111111200001 |  |
| 🖿 Menu         | > | No Kad Pengenalan / Mykad *<br>Program Pengajian | Lepasan SPM  |  |
| RUIUKAN        |   |                                                  |              |  |
| Panduan        | > |                                                  | Seterusnya 🕥 |  |
| 🖿 Hubungi Kami | , | Wajib diisi medan yang bertanda (*)              |              |  |

Rajah 12.1 Kemaskini Maklumat

#### 13. LUPA KATA LALUAN

|                      | Lupa Kata Laluan                                      |
|----------------------|-------------------------------------------------------|
|                      |                                                       |
| No Kad Pengenalan *  |                                                       |
| Alamat Emel *        |                                                       |
|                      | [Hint : Alamat Emel yang didaftarkan ] C Tukar Soalan |
| Kata Laluan *        | Ø                                                     |
| Sahkan Kata Laluan * | 4)                                                    |
|                      |                                                       |

- 13.1 Masukkan maklumat seperti yang tertera untuk Resrt Kata Laluan. Semua medan adalah WAJIB diisi.
- 13.2 Setelah itu **Tekan Butang Simpan** dan notifikasi '*Kata Laluan berjaya dikemaskini'* akan dipaparkan.
- 13.3 Pemohon boleh Log Masuk menggunakan kata laluan baru.